## ポイント密度ラスタの作成

ご存知でしたか?... ベクタのポイントからポイントの分布密度を表すラスタオブジェク

トを作成できます。

## ポイント密度ラスタを作成することで...

- ベクタポイントの分布を示すラスタオブジェクトを作成できます。
- 属性情報を使ってセル値を計算できます。
- データに適したデータタイプで出力ラスタを作成できます。
- 全てのポイントまたはクエリで選択したポイントだけを使用できます。

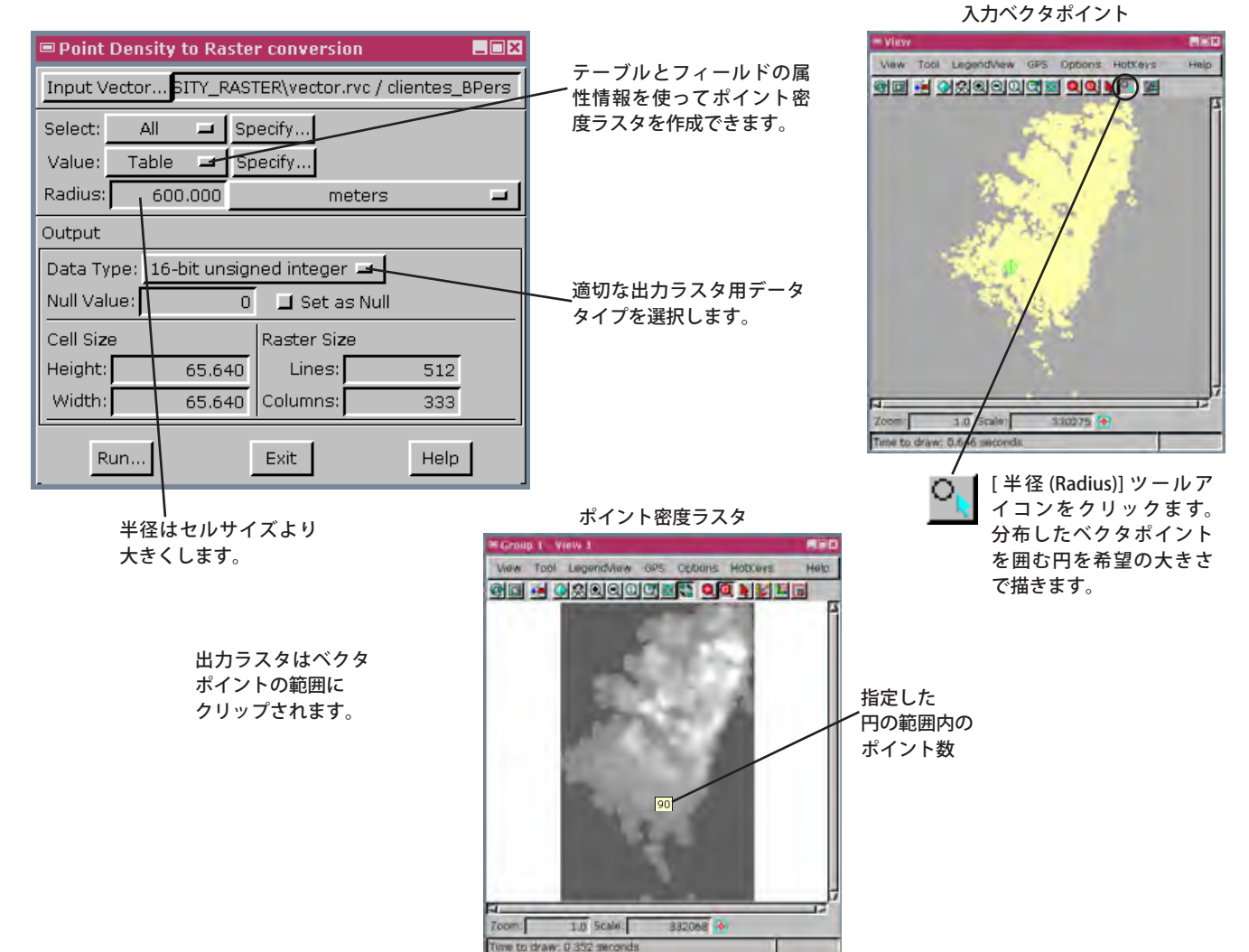

## ポイント密度ラスタを作成する方法

- [各種図形 (Geometric)]>[計算 (Compute)]>[ポイント密度ラスタ (Point Density Raster)]を選択します。
- [入力ベクタ (Input Vector)] ボタンをクリックして、ベクタを選択します。
- 必要に応じて値 (Value) に対して [テーブル (Table)] を選び、テーブルとフィールドを選択します。
- 任意の単位で [半径]の値を入力するか、表示ウィンドウの [半径] ツールを使って半径を決めます。
- 必要に応じてセルサイズを変更します。
- 適切な出力データタイプを設定します。
- [実行 (Run)] をクリックします。

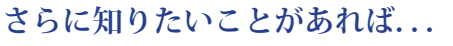

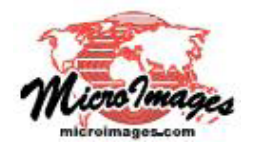

以下の入門書をご覧ください: ベクタ解析処理 (Vector Analysis Operations) (翻訳)株式会社オープンGIS 東京都墨田区吾妻橋 1-19-14 紀伊国屋ビル 1F Tel: (03)3623-2851 Fax: (03)3623-3025 E-mail: info@opengis.co.jp